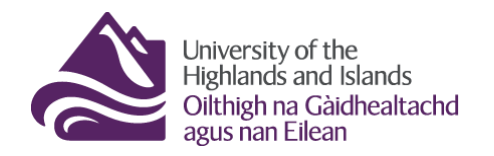

## Creating a quiz with questions from the question library vs. creating a quiz using a question pool with questions from the question library

When creating a new quiz, you have the option to create the questions from scratch or to select questions from your question library.

When working with questions from the question library, you can:

- a) <u>... set up a regular quiz which is populated by importing questions from the question library. When</u> choosing this options, learners taking the quiz will have to answer all the questions provided.
- b) ... set up a question pool for your quiz. Setting up a question pool means that there is a pool of questions from which a set number of randomised questions will be provided to learners taking the quiz. When setting up a quiz using a question pool, the instructor decides how many questions each learner will have to answer. The instructor also chooses which and how many questions from the question library will go into the pool. This means that there are usually more questions in the pool than learners will answer.

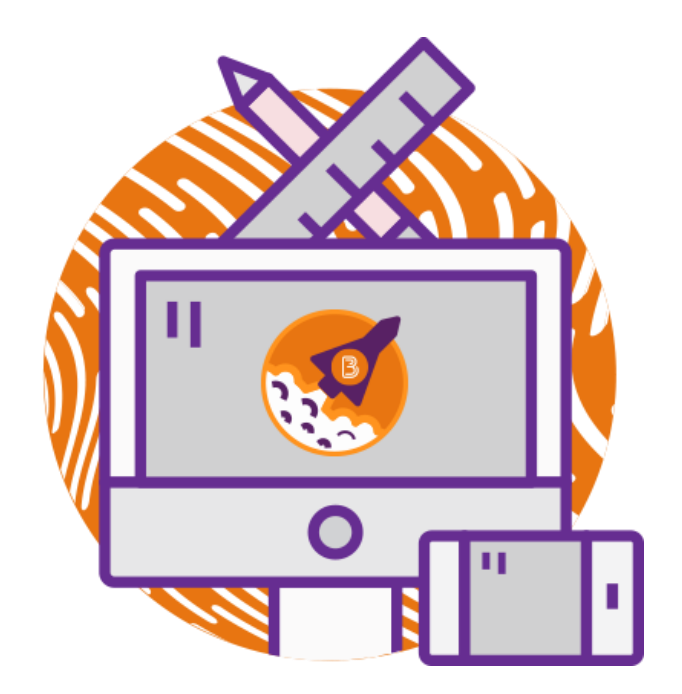

## Creating a regular quiz with questions from the question library

To create a quiz with questions from the question library, go to the quiz tool and select 'New Quiz'.

(Figure 1)

| Content Comm   | nunication and Co | laboration 🗸 Course Tools 🗸 Library Resources 🗸 Help 🗸 |        |
|----------------|-------------------|--------------------------------------------------------|--------|
| Manage Quizzes | Question Library  | Statistics                                             | 🕜 Help |
| New Quiz       | Edit Categories   | More Actions 🗸                                         |        |
|                |                   | View: By Availability View:                            | Apply  |

Figure 1: Manage quiz area in Brightspace with blue New Quiz button

This will take you to the quiz set-up where you can add or edit questions by clicking on 'Add/Edit Questions' (1). **Note:** You will first need to provide a quiz name at the top (2). (Figure 2)

| Properties      | Restrictions | Assessment | Objectives | Submission Views | Reports Setup |  |
|-----------------|--------------|------------|------------|------------------|---------------|--|
| General         |              |            |            |                  |               |  |
| Name *          |              |            |            |                  |               |  |
| Exam 1          |              |            | 2          | )                |               |  |
| Category        |              |            |            |                  |               |  |
| no category     | ✓ [add cat   | egory]     |            |                  |               |  |
| Quiz Que        | estions      |            | $\frown$   |                  |               |  |
| This quiz is en | npty.        | (          | 1          |                  |               |  |
| Add/Edit Que    | estions      |            |            |                  |               |  |

Figure 2: Quiz set-up; Properties tab with option to add and/or edit questions

Once you have clicked on 'Add/Edit Questions', you can either choose to create new questions, or you can choose to import questions. To import questions from the question library, click on 'Import' (1) and select 'Browse Question Library' (2). (Figure 3)

|        | Content C and Collaboration - Course Tools - Library Resources - Help -     |                                            |
|--------|-----------------------------------------------------------------------------|--------------------------------------------|
| Exam 1 | Upload a File<br>Browse Question Library<br>Import from Learning Repository | Settings () Help<br>Done Editing Questions |

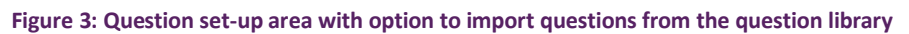

Once you have clicked on 'Browse Question Library', the question library will open. You can now select all the questions you would like to use in your quiz (1). When you are done selecting questions, click on 'Add' to add the questions to your quiz (2). (Figure 4)

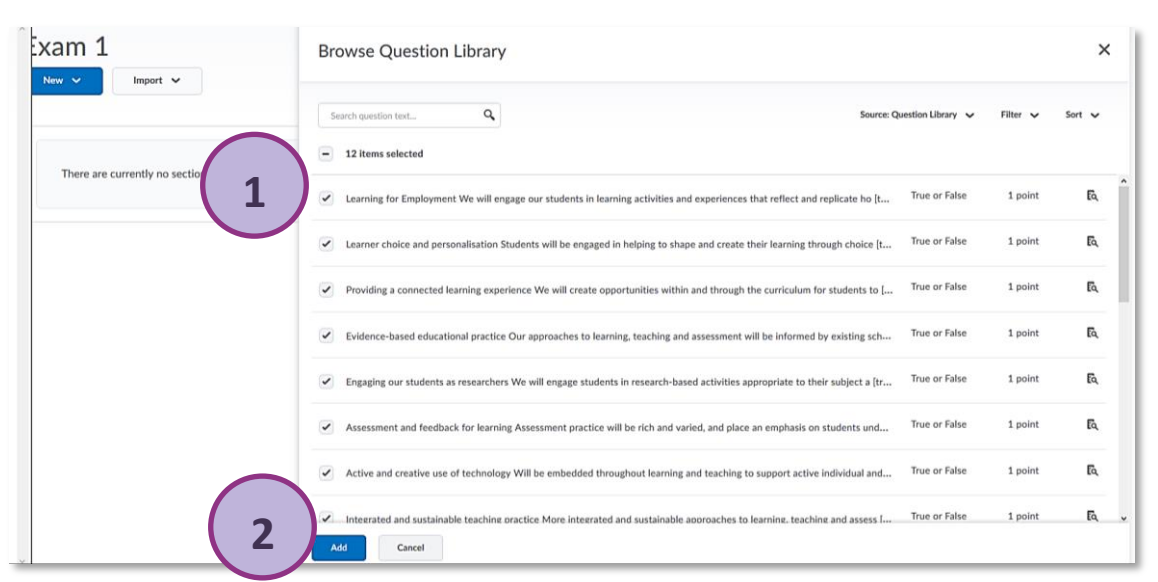

Figure 4: Question library with existing questions which can be added to a new quiz

After clicking on 'Add', you will see your selected questions (1). If you are happy with the questions, click 'Done Editing Questions' (2). This will take you back to the quiz set-up where you can customise your quiz further. (Figure 5)

| Exar<br>New | m 1<br>✓ Import ✓<br>• ■ Delete ↑ Order ✓ Edit Values 🛱 Publish to LOR                                                                                                    |      |        |            | 2)    |           | Cone Editing Questions  |
|-------------|----------------------------------------------------------------------------------------------------|------|--------|------------|-------|-----------|-------------------------|
| 1)          | Name (click question name to edit)                                                                                                    | Туре | Points | Difficulty | Bonus | Mandatory | Last Modified           |
|             | Learning for Employment We will engage our students in learning activities and experiences that reflect and replicate how they will work and collaborate in the vocation, profession, or field they are preparing for. As a student progresses through their chosen unit, module or programme, they will engage in activities that will help them to further tran | T/F  | 1      | 1          |       |           | 25 January 2019 11:36 A |
|             | ? Learner choice and personalisation Students will be engaged in helping to shape and create their learning through choice and negotiation relating to the individual and collaborative activities that they undertake. Wherever possible this should extend to what students focus on and produce for their assessed work.                                       | T/F  | 1      | 1          |       |           | 25 January 2019 11:36 A |

Figure 5: Questions added from the question library in the question set-up area

Once you are back in the quiz set-up area, you will see your list of questions (1). As mentioned before, you can now customise your quiz further. For instance, you could shuffle the existing quiz questions, so when participants take the quiz, they will see the questions in a randomised order (2). For other customisation options, please refer to the <u>our guidance on the quiz tool</u>, or have a look at the <u>Brightspace quiz tool playlist</u> on YouTube. Once you are done editing your quiz, click 'Save and Close' (3). (Figure 6)

| Properties                                                                                                    | Restrictions                                                                                                    | Assessment                                                                                                    | Objectives                                  | Submission View | /s Reports Se           | nup                                   |                               |          |
|----------------------------------------------------------------------------------------------------|----------------------------------------------------------------------------------------------------|----------------------------------------------------------------------------------------------------|---------------------------------------------|-----------------|-------------------------|---------------------------------------|-------------------------------|----------|
| General                                                                                                    |                                                                                                    |                                                                                                    |                                             |                 |                         |                                       |                               |          |
| Name *                                                                                                    |                                                                                                    |                                                                                                    |                                             |                 |                         |                                       |                               |          |
| Exam 1                                                                                                    |                                                                                                    |                                                                                                    |                                             |                 |                         |                                       |                               |          |
| Category                                                                                                    |                                                                                                    |                                                                                                    |                                             |                 |                         |                                       |                               |          |
| no category                                                                                                   | ✓ [add cate                                                                                                    | egory] 🕖                                                                                                    |                                             |                 |                         |                                       |                               |          |
| Quiz Qu                                                                                                    | estions                                                                                                    |                                                                                                    |                                             |                 |                         |                                       |                               |          |
|                                                                                                    |                                                                                                    |                                                                                                    |                                             |                 |                         |                                       |                               |          |
| Questions pe                                                                                                  | r page:                                                                                                    | Apply                                                                                                    | 0                                           |                 |                         |                                       |                               |          |
| Questions pe                                                                                                  | r page:                                                                                                    | Apply                                                                                                    | Ø                                           |                 |                         |                                       |                               |          |
| Questions per Paging:                                                                                         | r page:                                                                                                    | Apply                                                                                                    | 🥝<br>gh pages 👔                             |                 |                         |                                       | )                             |          |
| Questions per<br>Paging: Pr<br>Shuffle q<br>Also shuffle                                                      | r page:<br>event moving ba<br>uestions at the q<br>sections at the quiz le                                                                           | Apply<br>ackwards throug<br>uiz level<br>evel. Does not cascad                                                                         | gh pages                                    |                 |                         | 2                                     | )                             |          |
| Questions per<br>Paging: Pr<br>Shuffle q<br>Also shuffle                                                      | r page:<br>event moving ba<br>uestions at the q<br>sections at the quiz le<br>estions Edd                                                            | Apply<br>ackwards throug<br>uiz level<br>evel. Does not cascad<br>It Values                                                            | gh pages<br>gh pages<br>de to sub-sections. |                 |                         |                                       | )                             |          |
| Questions per<br>Paging: Pr<br>Shuffle q<br>Also shuffle<br>Add/Edit Qu<br>Page Nam                           | r page:<br>event moving ba<br>uestions at the quiz le<br>estionsEdt<br>e                                                                             | Apply<br>ackwards throug<br>uiz level<br>evel. Does not cascad<br>It Values                                                            | pages                                       | $\leq$          | Typ                     | De Poir                               | nts Diff Bonus                | Mandato  |
| Questions per<br>Paging: Pi<br>Shuffle q<br>Also shuffle<br>Add/Edit Qu<br>Page Nam<br>1 Q1.                  | r page:<br>event moving ba<br>uestions at the quize<br>sections at the quize<br>estions<br>e<br>e.<br>earning for Emp                                | Apply<br>ackwards throug<br>uiz level<br>evel. Does not cascac<br>It Values                                                            | An pages     O                              | ude             | Typ<br>T/F              | pe Poirt<br>1                         | nts Diff Bonus<br>1           | Mandato  |
| Questions per<br>Paging: Pi<br>Shuffle q<br>Also shuffle<br>Add/Edit Qu<br>Page Nam<br>1 Q1.<br>1 Q2.         | r page:<br>event moving ba<br>uestions at the q<br>sections at the quiz le<br>estions<br>e<br>Learning for Emp<br>Learner choice ar                  | Apply<br>Apply<br>uiz level<br>evel. Does not cascad<br>it Values<br>bloyment We wi<br>nd personalisati                                | gh pages     g                              | ude             | Typ<br>T/F<br>T/F       | pe Poirr<br>= 1<br>= 1                | nts DiffBonus<br>1<br>1       | Mandator |
| Questions pe<br>Paging: Pi<br>Shuffle q<br>Also shuffle<br>Add/Edit Qu<br>Page Nam<br>1 Q1.<br>1 Q2.<br>1 Q3. | r page:<br>event moving ba<br>uestions at the q<br>sections at the quiz le<br>estions Edd<br>e<br>Learning for Emp<br>Learner choice ar<br>Providing | Apply<br>ackwards throug<br>uiz level<br>evel. Does not cascad<br>it Values<br>aloyment We wi<br>and personalisati<br>ected learning e | pages     p     de to sub-sections.         | ude<br>I        | <b>Ty</b><br>T/F<br>T/F | De Poir<br>1<br>1<br>1<br>1<br>1<br>1 | nts Diff Bonus<br>1<br>1<br>1 | Mandato  |

Figure 6: Questions in the quiz set-up and further customisation options

For more information on how to create a quiz using questions from the question library, check out the Brightspace YouTube video Populate a quiz with questions from the question library.

## Creating a quiz using a question pool with questions from the question library

To create a quiz using a question pool with questions from the question library, go to the quiz tool and select 'New Quiz'. (Figure 7)

| Manage Quizzes | Question Library | Statistics     | Pelp             |
|----------------|------------------|----------------|------------------|
| New Quiz       | Edit Categories  | More Actions 🗸 |                  |
|                |                  | View: By Avai  | lability 🗸 Apply |

Figure 7: Manage quiz area in Brightspace with blue New Quiz button

This will take you to the quiz set-up where you can add or edit questions by clicking on 'Add/Edit Questions' (1). **Note:** You will first need to provide a quiz name at the top (2). (Figure 8)

| Properties      | Restrictions                   | Assessment | Objectives | Submission Views | Reports Setup |  |
|-----------------|--------------------------------|------------|------------|------------------|---------------|--|
| General         |                                |            |            |                  |               |  |
| Name *          |                                |            |            |                  |               |  |
| Exam 1          |                                |            | (2)        |                  |               |  |
| Category        |                                |            |            |                  |               |  |
| no category     | <ul> <li>✓ [add cat</li> </ul> | egory] 😧   |            |                  |               |  |
| Quiz Que        | estions                        |            |            |                  |               |  |
| This quiz is en | npty.                          | (          |            |                  |               |  |
| Add/Edit Oue    | stions                         |            |            |                  |               |  |

Figure 8: Quiz set-up; Properties tab with option to add and/or edit questions

Once you have clicked on 'Add/Edit Questions', you can either choose to create new questions, or you can choose to import questions. Too add a question pool with questions from the question library, click on 'New' (1) and select 'Question Pool' (2). (Figure 9)

| Exam 2 | Exam 2                                                     | Settings Q Help Done Editing Questions |
|--------|------------------------------------------------------------|----------------------------------------|
| -      | Section Question Pool The Section                          |                                        |
|        | True or False Question (T/F) Multiple Choice Question (MC) |                                        |

Figure 9: Question set-up area with New drop-down menu and the option to create a question pool

Once you have clicked on 'Question Pool', you will be taken to the question pool set-up page. You should enter a question pool title (1), the number of questions learners are supposed to answer (2), and the points learners will receive per question (3). Note: All question pool questions will be worth the same amount of points.

When you are done, click on 'Browse Question Library' (4) to select the questions for your question pool. (Figure 10)

| Question Pool Title *                                                                                                    |                                                                |
|----------------------------------------------------------------------------------------------------|----------------------------------------------------------------|
| 1     Exam 2       Number of Questions to Select *     Points p       5     from 0     1       Browse Question Library     4 | This is where you can preview how the question pool will look. |
| Save                                                                                                    |                                                                |

Figure 10: Question pool set-up

Once you have clicked on 'Browse Question Library', the question library opens. You will now be able to select questions from the question library (1). Once you have selected all the questions you would like to add from the question library, click 'Add' to add the selected questions to the quiz (2). (Figure 11)

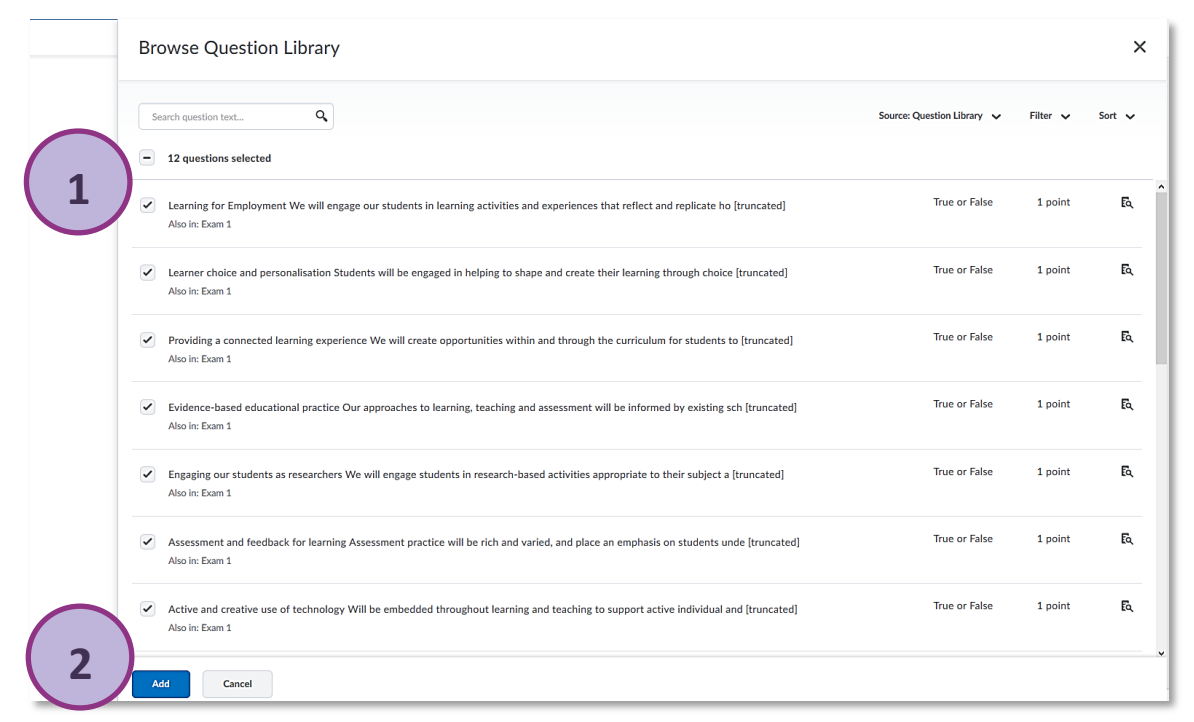

Figure 11: Question library with existing questions which can be added to a new question pool

After clicking on 'Add', you will see your selected questions in a list that can still be edited (1) and as a preview on the righthand side (2). You will also see that the information under 'Number of Questions to Select' changed (3). Instead of displaying a 0 (see Step 4), you can now see how many questions are in the pool (12 questions in this sample quiz). When you are done adding and editing questions, simply click 'Save' (4). (Figure 12)

Web: Educational Development Unit website

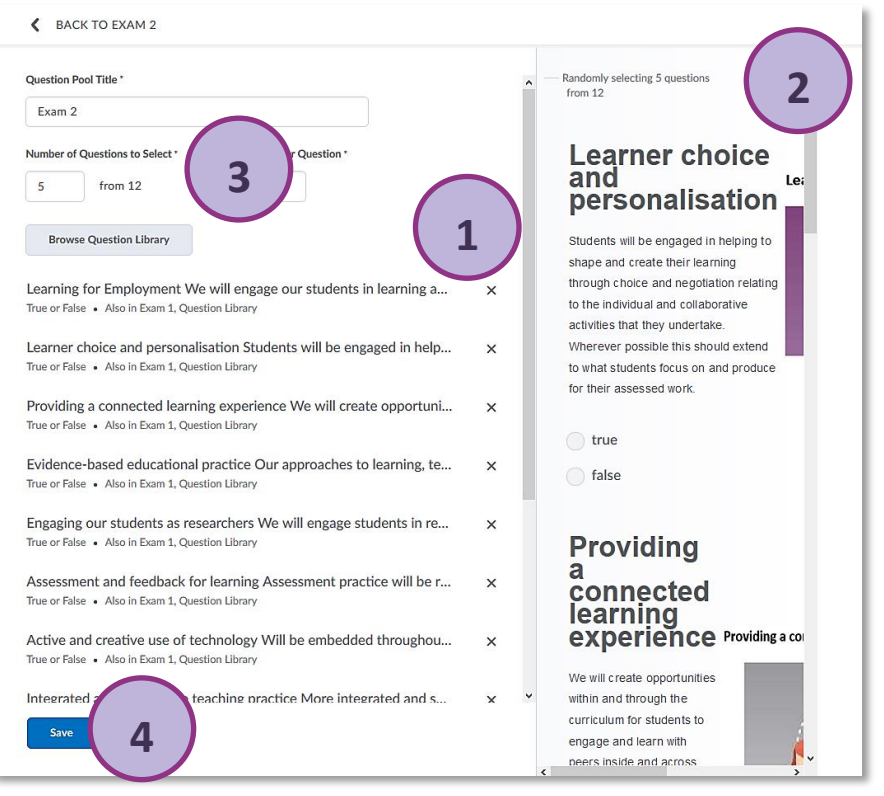

Figure 12: Question pool set-up area with questions added from question library, incl. preview on the right

After clicking 'Save', you are taken back to the 'Add/Edit Questions' area of the quiz tool where you will be able to see your question pool (1). Click 'Done Editing Questions' to go back to the quiz set-up area where you can customise your quiz further (2). (Figure 13)

| Exam 2<br>New ~ Import ~           |      |        |            | (     | 2         | Settings P Help          |
|------------------------------------|------|--------|------------|-------|-----------|--------------------------|
| B Move 	☐ Delete 	↑↓ Order         |      |        |            |       |           |                          |
| Name (click question name to edit) | Type | Points | Difficulty | Bonus | Mandatory | Last Modified            |
| n Exam 2 →                         | -    | 1      | -          | -     | -         | 25 January 2019 12:50 PM |

Figure 13: Question pool in the question set-up area

Once you are back in the quiz set-up area, you will see your question pool and list of questions which are random in this case (1). You can now customise your quiz further. For customisation options, please refer to the <u>our guidance on the quiz tool</u>, or have a look at the <u>Brightspace quiz tool playlist</u> on YouTube. Once you are done editing your quiz, click 'Save and Close' (2). (Figure 14)

|                                                                                  | Restrictions                                                                                                    | Assessment                                                                           | Objectives                               | Submission Views | Reports Setup                      |                                    |
|----------------------------------------------------------------------------------|----------------------------------------------------------------------------------------------------|--------------------------------------------------------------------------------------|------------------------------------------|------------------|------------------------------------|------------------------------------|
| General                                                                          |                                                                                                    |                                                                                      |                                          |                  |                                    |                                    |
| Name *                                                                           |                                                                                                    |                                                                                      |                                          |                  |                                    |                                    |
| Exam 2                                                                           |                                                                                                    |                                                                                      |                                          |                  |                                    |                                    |
| Category                                                                         |                                                                                                    |                                                                                      |                                          |                  |                                    |                                    |
| no category                                                                      | ✓ [add cate                                                                                                    | egory] 😧                                                                             |                                          |                  |                                    |                                    |
| Quiz Qu                                                                          | estions                                                                                                    |                                                                                      |                                          |                  |                                    |                                    |
| Quiz Qu                                                                          |                                                                                                    |                                                                                      |                                          |                  |                                    |                                    |
| Questions pe                                                                     | er page:                                                                                                    | Apply                                                                                | 0                                        |                  |                                    |                                    |
| Pasing                                                                           | revent moving ba                                                                                                    | ackwards throug                                                                      | nages 🙆                                  |                  |                                    |                                    |
| Paging: P<br>Shuffle q<br>Also shuffle                                           | revent moving ba<br>uestions at the q<br>s sections at the quiz l                                                                                  | ackwards throug<br>juiz level<br>evel. Does not cascad                               | <b>gh pages @</b><br>de to sub-sections. |                  |                                    |                                    |
| Paging: P<br>Shuffle q<br>Also shuffle<br>Add/Edit Qu                            | revent moving ba<br>uestions at the q<br>s sections at the quiz l<br>uestions Ed                                                                   | ackwards throug<br>Juiz level<br>evel. Does not cascad<br>lit Values                 | th pages <b>@</b>                        |                  |                                    |                                    |
| Paging: P<br>Shuffle q<br>Also shuffle<br>Add/Edit Q<br>Page Nam<br>1 m Ex       | revent moving ba<br>uestions at the quize<br>s sections at the quize la<br>restions Ed<br>the<br>kam 2 (5 from 12                                  | ackwards throug<br>juiz level<br>evel. Does not cascad<br>lit Values                 | gh pages @                               |                  | Type Poin<br>- 1                   | ts Diff Bonus Mandator             |
| Paging: P<br>Shuffle q<br>Also shuffle<br>Add/Edit Qu<br>Page Nam<br>1 % E2<br>1 | revent moving ba<br>uestions at the quize<br>s sections at the quize la<br>restions Ed<br>the<br>cam 2 (5 from 12<br>Q1. Random Qu                 | ackwards throug<br>juiz level<br>evel. Does not cascad<br>lit Values<br>)<br>justion | the pages (a)                            |                  | Type Poin<br>- 1<br>RND -          | ts Diff Bonus Mandator<br><br>     |
| Paging: P<br>Shuffle q<br>Also shuffle<br>Add/Edit Qu<br>Page Nam<br>1 m E<br>1  | revent moving ba<br>uestions at the quiz l<br>s sections at the quiz l<br>restions Ed<br>and<br>cam 2 (5 from 12<br>Q1. Random Qu<br>Q2. Random Qu | ackwards throug<br>juiz level<br>evel. Does not cascad<br>lit Values<br>)<br>uestion | gh pages (a)<br>de to sub-sections.      |                  | Type Poin<br>- 1<br>RND -<br>RND - | ts Diff Bonus Mandator<br><br><br> |

Figure 14: Question pool in the quiz set-up

For more information on how to create a quiz using a question pool with questions from the question library, check out the Brightspace YouTube video <u>Create a quiz with a randomized set of questions</u>.